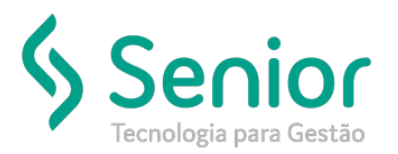

## Banco de Soluções

### O que ocorre?

#### Como vincular as notas ao Conhecimento que foi importado

### O que fazer para resolver?

Deverá acessar: Operacional->Expedição->Conhecimento de Frete->Vinculação de Notas e Conhecimento

Onde e como fazer para resolver?

Sempre que precisar importar um Conhecimento de Frete (Saída), que não tenha sido emitido pelo sistema, será necessário importar

também as suas notas fiscais e fazer o vínculo destes dois documentos pelo caminho: Operacional->Expedição->Conhecimento de

Frete->Vinculação de Notas e Conhecimento, selecione o arquivo a ser importado nessa tela, e clique em Importar:

| Open Trucker                           |                                     |  |  |  |  |  |
|----------------------------------------|-------------------------------------|--|--|--|--|--|
| Operacional                            | Vinculação de Notas e Conhecimentos |  |  |  |  |  |
| Procurar neste menu                    |                                     |  |  |  |  |  |
| > Armazém<br>> Cargas                  | Arquivo                             |  |  |  |  |  |
| > Distribuição                         | Selecionar                          |  |  |  |  |  |
| Expedição                              | Importar <u>F</u> echar             |  |  |  |  |  |
| > Documento Avulso                     |                                     |  |  |  |  |  |
| ~ Conhecimento de Frete                |                                     |  |  |  |  |  |
| → Manual                               |                                     |  |  |  |  |  |
| → Automático                           |                                     |  |  |  |  |  |
| → Importação de Conhecimentos de Frete |                                     |  |  |  |  |  |
| → Movimentação de CT-e                 |                                     |  |  |  |  |  |
| → Impressão                            |                                     |  |  |  |  |  |
| → Impressão de CT-e em FS-DA           |                                     |  |  |  |  |  |
| → Impressão de Etiquetas               |                                     |  |  |  |  |  |
| → Recálculo                            |                                     |  |  |  |  |  |
| → Cálculo do Frete a Pagar             |                                     |  |  |  |  |  |
| → Renumeração                          |                                     |  |  |  |  |  |
| → Inutilização de Numeração de CT-e    |                                     |  |  |  |  |  |
| → Substituição Operacional             |                                     |  |  |  |  |  |
| → Averbação de CT-e                    |                                     |  |  |  |  |  |
| → Carta de Correção Eletrônica         |                                     |  |  |  |  |  |
| → Vinculação de Notas e Conhecimentos  |                                     |  |  |  |  |  |

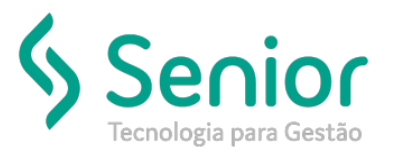

# Banco de Soluções

Clique em SIM na mensagem: Confirma importação nestas condições?

| * /                             |                             |                      |                                             |   |
|---------------------------------|-----------------------------|----------------------|---------------------------------------------|---|
| 8 ?                             |                             |                      |                                             |   |
| 1199801746769000116570050000000 | 81776163834.xml<br>Importar | Selecionar<br>Eechar |                                             |   |
|                                 |                             | ? Confirma           | CoreBuilder<br>importação nestas condições? | × |

O sistema irá gerar um arquivo de LOG:

| Vinculação de Notas e Conhecimentos |                        |                                                                            |        |
|-------------------------------------|------------------------|----------------------------------------------------------------------------|--------|
|                                     |                        |                                                                            |        |
| <b>8 8</b>                          |                        |                                                                            |        |
| Arquivo                             | mportar <u>F</u> echar |                                                                            |        |
|                                     |                        | Nova janelo de navegação                                                   |        |
|                                     |                        |                                                                            |        |
|                                     |                        | log_importacao_cte.txt<br>Salvar arquivo como<br>Copiar URL para clipboard | Fechar |

Clique no arquivo, caso não tenha nenhuma inconsistência, será aberta uma página no navegador com o horário que foi realizada a operação.

Conforme exemplo abaixo:

13:07:10